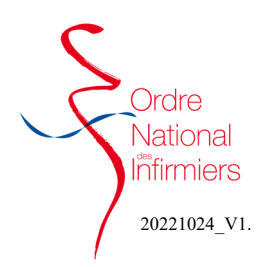

## FORMULER UNE DEMANDE D'AUTORISATION DE REMPLACEMENT

Après vous être connecté sur votre <u>espace membre</u> Sur le tableau de bord de votre page d'accueil, dirigez-vous vers l'onglet **Demander une aut. de remplacement** 

- Cliquez sur « Demander une aut. de remplacement » (Fig. 1)
- Vérifiez la saisie de votre nouvelle demande comme indiqué ci-contre dans les étapes 1 et 2 (Fig. 2)
- Etape 3 : Veuillez prendre connaissance des informations relatives à votre demande d'autorisation de remplacement.
- Etape 4 : Par défaut, vous figurerez dans <u>l'annuaire des</u> remplacements, Vous pouvez refuser en cliquant sur non.

Les données suivantes seront communiquées : nom - prénom - ville de domicile - courriel - téléphone

- Veuillez indiquer la Date de début de remplacement souhaitée. Attention la date ne peut être antérieure à celle du jour de la demande (Fig. 3)
- Etape 5 : Téléchargez <u>obligatoirement</u> votre attestation CPAM permettant de justifier de votre expérience professionnelle (Fig. 4)

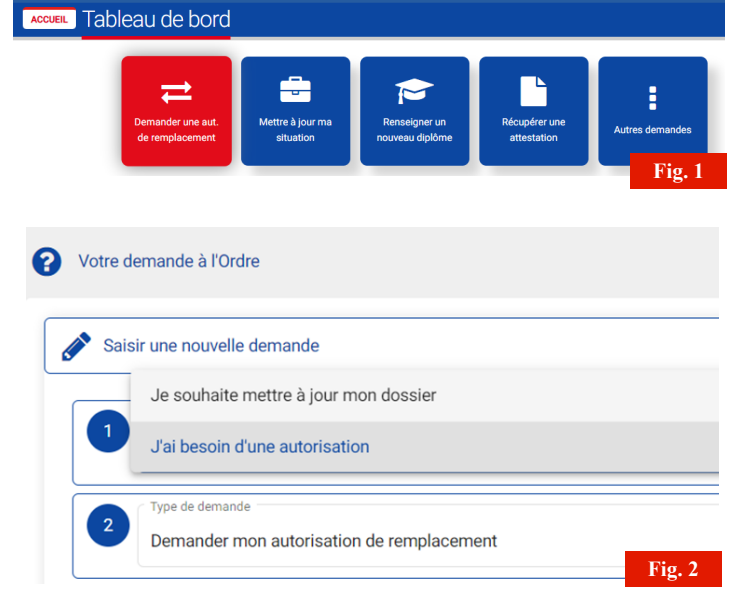

## Date de début souhaitée \*

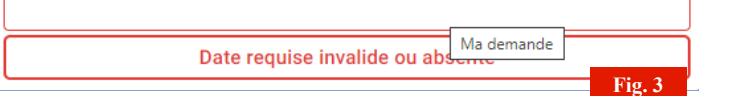

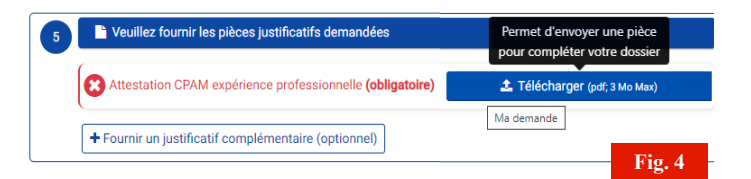

- Etape 6 et 7 : (Fig. 5)
  - 1- Saisir la ville,
  - 2- Valider le lieu,
  - 3- Valider la déclaration,
  - 4- Cliquer sur « j'envoie ma demande »
- Etape 8 : Cliquer sur OUI pour valider l'envoi définitif de votre demande. (Fig. 6)

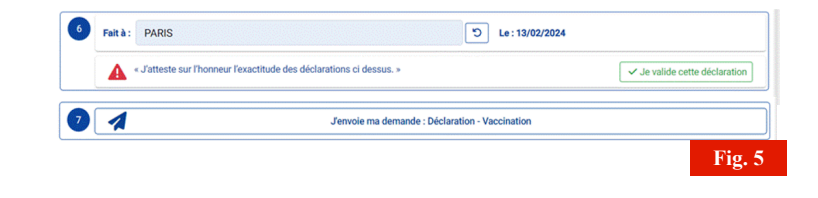

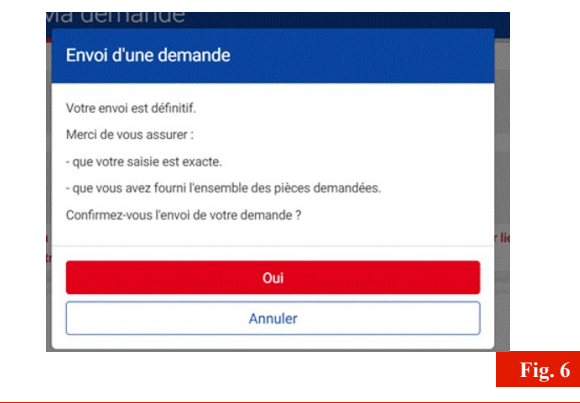

RAPPEL : Si vous exercez une activité salariée en parallèle, il est de votre responsabilité de vous assurer de l'autorisation de cumul d'activités auprès de votre employeur ou de l'obtention, le cas échéant, d'une mise en disponibilité.